# Berufsfelderkundungsportal Kurzanleitung für Lehrkräfte

- 1. Registrierung als Lehrkraft im Portal
- 2. Anlegen von Klassen
- 3. Anlegen von Schüler/-innen und Drucken der Schülerlisten
- 4. Einsehen der Buchungen und Anmeldungen

#### 1. Registrierung als Lehrkraft im Portal

| 1 |  |
|---|--|
|   |  |

Rufen Sie diesen Registrierungslink auf.

| Schule                                                    |    |                      | personliche Daten |
|-----------------------------------------------------------|----|----------------------|-------------------|
| Schule*                                                   | ~  | Schulkennung*        | daten festlegen.  |
| Persönliche Daten                                         |    |                      | 5                 |
| Anrede"                                                   | Ý  | Vomame*              |                   |
| Nachname*                                                 |    | Telefon*             |                   |
| E-Mail-Adresse*                                           |    | Demonst underhaltent |                   |
|                                                           | ][ | F REARINGS STREAMED  |                   |
| Ich akzeptiere die Datenschutzbestimmungen.*              |    |                      |                   |
| Ich atzeptere die basenschutzbestimmungen.*  Registrieren |    |                      |                   |

Den in der Bestätigungsmail enthaltenen Link aufrufen.

5 Nun können Sie sich direkt mit Ihren Zugangsdaten anmelden. Eine Anmeldung ist auch über den B-Button in der rechten oberen Seitenecke möglich.

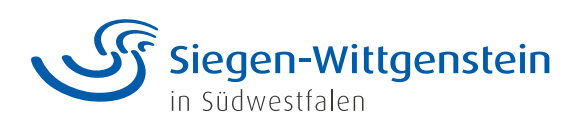

# 2. Anlegen von Klassen

| luchungen Angebote finden | Klassen & Schüler/-innen verwalten |                           | S Mein Profil          |
|---------------------------|------------------------------------|---------------------------|------------------------|
| Alle Klassen (3)          |                                    |                           | EImport Export +Klasse |
|                           |                                    |                           |                        |
| Klasse                    | Lahrkraft                          | Schüler/-Innen            |                        |
| Xlasse<br>Sa              | Labrizaft                          | Schüler/-Innen<br>1       | 1                      |
| Klasse<br>Sa<br>SD        | Lakrivsh                           | Schillerf-Issan<br>1<br>S | 1                      |

Mit **+ Klasse** eine neue Klasse anlegen

| ► Schulklasse anlegen<br>10a Bezeichnung*<br>Petra Müller ► ► ► ► ► ► ► ► ► ► ► ► ► ► ► ► ► ► ► | 2a<br>Klassenbezeichnung und<br>bereits registrierte Lehrkraft<br>auswählen oder eine neue<br>Lehrkraft per E-Mail einladen. |
|-------------------------------------------------------------------------------------------------|----------------------------------------------------------------------------------------------------|
| E-Mail 2b<br>Schulklasse anlegen 3                                                              | Schulklasse anlegen                                                                                                    |

Siegen-Wittgenstein

### 3. Anlegen von Schüler/-innen und Drucken der Schülerlisten

| Schüler/-inne | n der Klasse 9c | (0)                                                                  |                   |
|---------------|-----------------|----------------------------------------------------------------------|-------------------|
|               |                 | Aktuell wurden für diese Klasse noch keine Schüller/-innen angelegt. | + Schüler/-in anl |
|               |                 |                                                                      |                   |
|               |                 |                                                                      |                   |
| Zielgruppen   | Mehr            | Registrierung                                                        |                   |

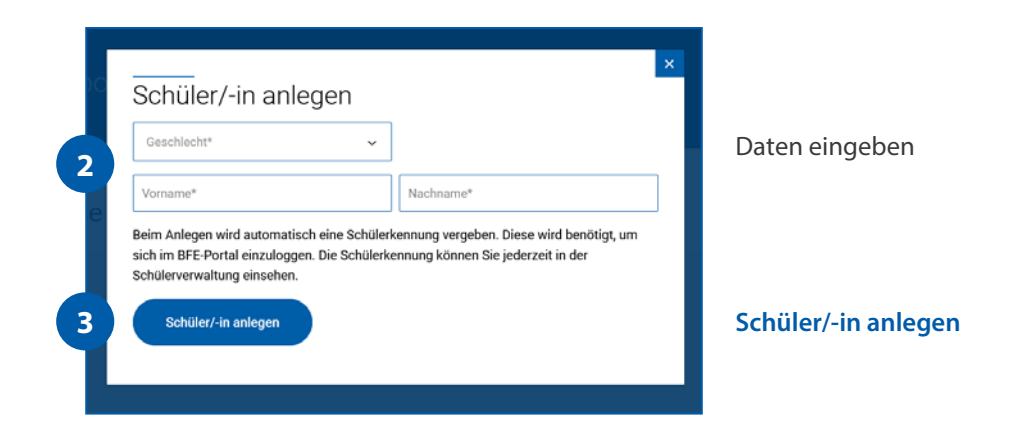

| ng Letter Login  | rt BExport + Schüler/-in |
|------------------|--------------------------|
| ng Letzter Logia |                          |
|                  |                          |
|                  | 0                        |
| 09.07.2021       | 0                        |
| 26.07.2021       | 0                        |
| 08.07.2021       | Ø                        |
|                  | 0                        |
|                  | 08.67.2021               |

#### Export

Nach Klick auf den Button kann die Klassenliste heruntergeladen und ausgedruckt werden.

Die Schüler/-innen können sich anschließend mit der automatisch generierten Kennung im Portal anmelden.

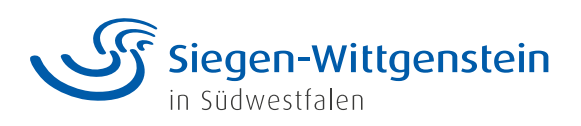

# 4. Einsehen der Buchungen und Anmeldungen

| Aktuell 443 talinehmende Unternehmen                                             |                                         |                               | Dagen Hollmann, Sie sind erfolge | wich angemeidet! |
|----------------------------------------------------------------------------------|-----------------------------------------|-------------------------------|----------------------------------|------------------|
| Berufsfelderkundu<br>im Kreis Siegen-Wittgensteir                                | ngsportal                               |                               | Siegen-Witt<br>in Sudwestfalen   | genstein         |
| Buchungen Angebote finden Klas                                                   | sen & Schüler/-innen verwalten          |                               | å                                | Mein Profil      |
| Buchungsübersicht                                                                | der Klasse 10a                          |                               | B+ XLSX                          | ( herunterladen  |
| Name                                                                             |                                         | Bestätigte Buchungen          | Offene Anfragen                  |                  |
| Hollmann, Eugen                                                                  |                                         | 0/3                           | 1                                | ~                |
| Schüler-Steckbrief                                                               |                                         |                               | Buchungen anzeigen               | 63               |
| Lieblingsfächer: Mathe, Informatik<br>Hobbys, außerschulische Interessen: Irgend | letwas mit Medien 😐                     |                               | Externe Buchung hinzufügen       | 0                |
|                                                                                  |                                         |                               | Angebote finden                  | Q                |
| Zielgroppen<br>Schüler und Eitem<br>Lehkräfte<br>Unternehmen                     | Mehr<br>Aktuelles<br>Stories<br>Kontakt | Registrierung<br>Portal-Login |                                  |                  |
| Siegen-Wittgenstein<br>n Sidwestfalen                                            |                                         |                               | Impressum Datenschu              | nz               |
|                                                                                  |                                         |                               |                                  |                  |

Unter **Buchungen** können die Buchungen und Anmeldungen der Schüler/-innen eingesehen werden.

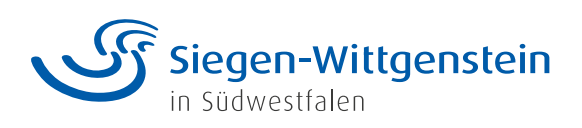